Protective Marking: Official

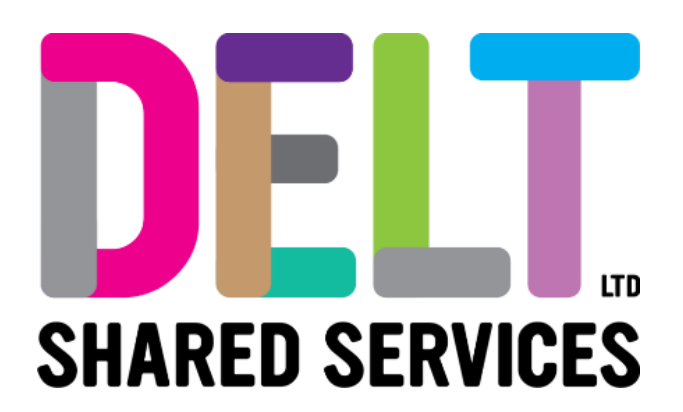

## Manager Dashboard – Enter Person Absence of Sickness

Core Time 16/09/2020

Author: Carmen Garcia

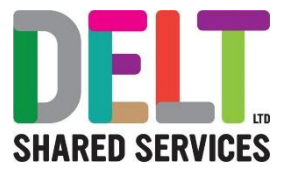

## Overview

This document will explain how a Manager enters a Person Absence of Sickness into CoreHR.

• Sick Leave

Managers should please refer to your T&C Sickness policy for your information.

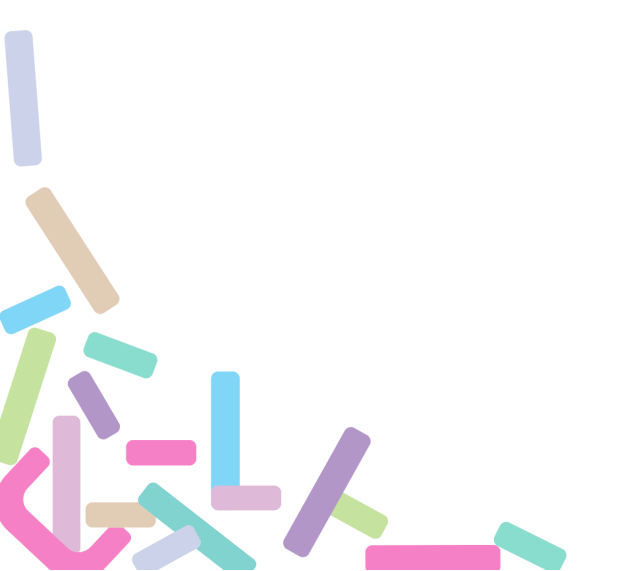

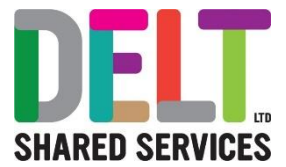

# 1. Manager to Enter Person Absence of Sickness

### 1.1. Manager Enters Person Absence of Sickness

#### Login to the Manager Dashboard 1. Log into Manager Dashboard and click on My People Widget 2. Click on the Actions Button 3. Select View Scheduler ACTIONS -My People Name, Department, Job Title Q My People Employee Position Contact Details SPTEST SPUAT 02345678 Client Services ÷ 000128 Client Services Operations Analy... test@hotmail.com Test426 Tester13 Client Services None Set : 72140026 Client Services Operations Analy... None Set Test435 Tester256 Client Services None Set ÷ 72140077 IT Technician TestyMcTest@Testo.co.uk 1-3 of 9 > 4. Locate the relevant employee.

5. Click onto the calendar, please ensure you click into the blank area on the calendar (indicated by the Pink Arrow) you will see a drop-down menu appear

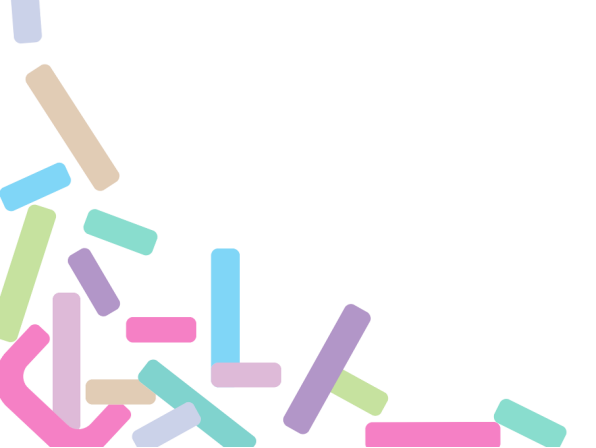

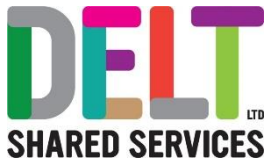

|               | Team Member                                                                                                    | Mon 6t                                                             | th                                                | Tue 7th                             | Wed 8th                                                                      |              |
|---------------|----------------------------------------------------------------------------------------------------|--------------------------------------------------------------------|---------------------------------------------------|-------------------------------------|------------------------------------------------------------------------------|--------------|
| <b>C</b> C    | SPTEST SPUAT (000128)                                                                                                    |                                                                    |                                                   |                                     |                                                                              |              |
| 55            | Client Services Operations Analyst<br>Client Services                                                                                                    |                                                                    |                                                   |                                     |                                                                              |              |
|               | Test426 Tester13 (72140026)                                                                                                    | 7 Hour(s) 24 Min(s)                                                |                                                   | 7 Hour(s) 24 Min(s)                 | 7 Hour(s) 24 Min(s)                                                          | Non Working  |
| U             | Client Services Operations Analyst<br>Client Services                                                                                                    |                                                                    |                                                   |                                     |                                                                              |              |
|               | Test435 Tester256 (72140077)                                                                                                    | 7 Hour(s) 30 Min(s)                                                |                                                   | 7 Hour(s) 30 Min(s)                 | 7 Hour(s) 30 Min(s)                                                          | 7 Hour(s) 30 |
| U             | IT Technician<br>Client Services                                                                                                    | OT <b>1.2</b> 5 - 04:00                                            |                                                   | OT1.25 - 04:00                      |                                                                              |              |
|               | Test427 Tester29 (72140036)                                                                                                    | Non Working Day                                                    | Timesheet In                                      | put r(s) 24 Min(s)                  | 7 Hour(s) 24 Min(s)                                                          | 7 Hour(s) 24 |
|               | Client Services Operations Analyst<br>Client Services                                                                                                    |                                                                    | Shift Change                                      |                                     |                                                                              |              |
|               | Test424 Tester33 (72140017)                                                                                                    | 7 Hour(s) 30 Min(s)                                                | Person Abser                                      | nces<br>7 Hour(s) 30 Min <u>(s)</u> | 7 Hour(s) 30 Min(s)                                                          | 7 Hour(s) 30 |
|               | Registration Authority Agent                                                                                                    |                                                                    |                                                   |                                     |                                                                              |              |
| a 1           | search Q                                                                                                    |                                                                    |                                                   |                                     |                                                                              |              |
|               | Per Code Days Annual Leave - DELT 1.00                                                                                                    | Hours V<br>7.40                                                    | Weeks<br>0.14                                     | Start Date 🛧                        | End Date Num Docs<br>13-Nov-2019 0                                           | AM/PM        |
| 8. To<br>9. E | o Add a new absence<br>nter the following infor<br>Leave Type* (Sele<br>Start Date*<br>End Date (if the si<br>Part Day Leave<br>Segments<br>Time of Da<br>Repeat<br>Open Ended<br>If the Sick<br>Enter Duration<br>Enter Duration<br>Enter Duration | click on the A<br>mation<br>ect the Sick L<br>ickness is ope<br>ay | Add Abser<br>eave optic<br>en ended,<br>ended – t | nce button                          | totate Nember<br>13400-2019 0<br>ADD ABSENCE<br>Dompany)<br>Dpen-Ended radio | button)      |

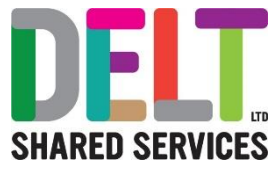

| ← Person Absences                                    | i.                                                             |                                                     |                |                 |                |                            |                 |
|------------------------------------------------------|----------------------------------------------------------------|-----------------------------------------------------|----------------|-----------------|----------------|----------------------------|-----------------|
| Absence Details: Test<br>Manager Dashboard > Team Sc | 426 Tester13 - 72140026<br>heduler > Person Absences > Absence | e Details: Test426 Tester13 - 72140026              |                |                 |                |                            |                 |
| Absence Details                                      | Absence Detail                                                 |                                                     |                |                 |                |                            |                 |
| 2 More                                               | Select a leave type                                            | Start Date*     O8-Jun-2020     Select a start date |                |                 |                |                            |                 |
| 3 Document Uploads                                   | Part Day Leave                                                 | Open Ended                                          |                |                 |                |                            |                 |
| 4 Balances                                           | Return To Employee                                             | ()»                                                 |                |                 |                |                            |                 |
|                                                      |                                                                |                                                     |                |                 |                |                            |                 |
|                                                      |                                                                |                                                     |                |                 |                |                            |                 |
|                                                      |                                                                |                                                     |                |                 |                |                            |                 |
|                                                      |                                                                |                                                     |                |                 |                | NE                         | T SAVE          |
|                                                      |                                                                |                                                     | 1143           | a tik Insunning |                |                            |                 |
| 10. You ca                                           | n now click o                                                  | onto the 'Next                                      | ' button whic  | ch will take yo | ou to the next | stage of this i            | nput.           |
|                                                      |                                                                |                                                     |                |                 |                |                            |                 |
| NEXT                                                 | SAV                                                            | E                                                   |                |                 |                |                            |                 |
|                                                      |                                                                |                                                     |                |                 |                |                            |                 |
| Or                                                   |                                                                |                                                     |                |                 |                |                            |                 |
| You can pr                                           | ess the Sav                                                    | e button. Plea                                      | ase note if y  | ou click on th  | e Save buttor  | n you will be ta           | aken from this  |
| screen into                                          | a summary                                                      | of the Absend                                       | ce you nave    | just created,   | to get back if | nto the absend             | ce details,     |
| simply click                                         | k on the ellip                                                 | ses i a dro                                         | p down list v  | will appear, so | elect 'View/Eo | dit Absence D              | etails' and you |
| will go baci                                         |                                                                |                                                     |                |                 | your input.    | Absence Saved Successfully |                 |
| Person Absences<br>Manager Dashboard > Team Scl      | heduler > Person Absences                                      |                                                     |                |                 |                |                            |                 |
| Donald Pooley<br>000135                              |                                                                |                                                     |                |                 |                |                            |                 |
| Search<br>Pay Code                                   | Q.<br>Days                                                     | Hours Week                                          | s Start C      | iate 🛧 End Date | Num Docs       | амлры                      |                 |
| Sick Leave (DELT)                                    | .00                                                            | .00 0.00                                            | 22-Ju          | n-2020          | 0              |                            | I               |
|                                                      |                                                                |                                                     |                |                 |                |                            |                 |
| 11. Next m                                           | ove to Tab 2                                                   | 2 'More' and e                                      | nter the follo | owing informa   | ition: -       |                            |                 |
| • Re                                                 | ason (Choo                                                     | se from the dr                                      | op-down lis    | t)              |                |                            |                 |
| • Na                                                 | rrative (free                                                  | text fields if re                                   | equired)       |                 |                |                            |                 |
| <ul> <li>Re<br/>abs</li> </ul>                       | eturn to Work<br>sence)                                        | < Interview (th                                     | is can be er   | ntered later, v | vhen the emp   | oloyee has ret             | urned from thei |

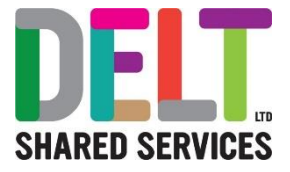

| Ab | DSENCE Deta                    | ils: Test42<br>> Team Sche                  | 26 Tester13 - 72140026<br>duler > Person Absences > Absence Details: | : Test426 Tester13 - 72140026 |                       |                 |                 |                |                 |
|----|--------------------------------|---------------------------------------------|----------------------------------------------------------------------|-------------------------------|-----------------------|-----------------|-----------------|----------------|-----------------|
|    | 1 Absence Def                  | etails                                      | Reason<br>Select a reason for absence                                | *                             |                       |                 |                 |                | Î               |
|    | 2 More                         |                                             | Narrative                                                            |                               |                       |                 |                 |                |                 |
|    | 3 Document U                   | Uploads                                     |                                                                      |                               |                       |                 |                 |                | _               |
| 0  | 4 Balances                     |                                             | Enter a namative for absence                                         |                               |                       |                 |                 |                |                 |
|    |                                |                                             | Work Related                                                         | Interview Completed           |                       |                 |                 |                |                 |
|    |                                |                                             |                                                                      |                               |                       |                 |                 |                |                 |
|    |                                |                                             | Interview Notes                                                      |                               |                       |                 |                 |                |                 |
|    |                                |                                             | Enter interview notes                                                |                               |                       |                 |                 |                | — I.            |
|    |                                |                                             |                                                                      |                               |                       |                 |                 | PREVIOUS       | SAVE            |
| 12 | PREVIO                         | k Ne                                        | xt to move you                                                       | i into the Docun              | nent Upload           | s Tab           |                 |                |                 |
| At | bsence Deta<br>mager Dashboard | ails: Dona                                  | Id Pooley - 000135<br>reduler > Person Absences > Absence Det        | tails: Donald Pooley - 000135 |                       |                 |                 |                |                 |
|    |                                |                                             | Absence Description                                                  |                               |                       |                 |                 |                |                 |
|    | Absence D                      | etails                                      |                                                                      |                               |                       |                 |                 |                | ADD             |
|    | 2 More                         |                                             | From Date                                                            | To Date                       | lliness               |                 | Dactor          | Comments       |                 |
|    | 3 Document                     | Uploads                                     |                                                                      |                               |                       |                 |                 |                |                 |
| -C | 4 Balances                     |                                             |                                                                      |                               | NOTE                  | ING TO SEE HERE |                 |                |                 |
|    |                                |                                             |                                                                      |                               |                       |                 |                 |                |                 |
|    |                                |                                             | Supporting Documentation                                             | Received                      |                       |                 |                 |                |                 |
|    |                                |                                             | Documents                                                            |                               |                       |                 |                 |                | UPLOAD DOCUMENT |
|    |                                |                                             | Document Name                                                        |                               | File Size             |                 |                 |                |                 |
|    |                                |                                             |                                                                      |                               |                       |                 |                 | PREVIOUS       | NEXT SAVE       |
| 13 | . Clicl                        | k on                                        | the 'Add' butto                                                      | on, you will be p             | prompted to e         | enter furthe    | r details of th | ne sickness: - |                 |
|    | • • • •                        | Fror<br>To [<br>Illne<br>Doc<br>Con<br>Tick | n Date<br>Date<br>ss (Choose fro<br>tor<br>nments<br>Box – Suppor    | om Drop Down I                | List)<br>ation Receiv | ed              |                 |                |                 |
|    |                                |                                             | 11-                                                                  | 0                             |                       |                 |                 |                |                 |

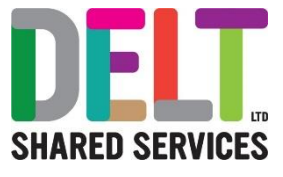

| •                                                                                                    | Absence Description                                                                                                 |                               |                                                                               |                                                              |                                                                                         |
|----------------------------------------------------------------------------------------------------|----------------------------------------------------------------------------------------------------|-------------------------------|-------------------------------------------------------------------------------|--------------------------------------------------------------|-----------------------------------------------------------------------------------------|
| Absence Details                                                                                                    |                                                                                                    |                               |                                                                               |                                                              | ADD                                                                                     |
| 2 More                                                                                                    | From Date To I                                                                                                    | Date                          | liness                                                                        | Doctor                                                       | Commenta                                                                                |
| 3 Document Uploads                                                                                                    | Supporting Documentation Received                                                                                   |                               |                                                                               |                                                              |                                                                                         |
| 4 Balances                                                                                                    |                                                                                                    |                               |                                                                               |                                                              |                                                                                         |
| Upload                                                                                                    | Click or drop files here to upload                                                                                  |                               |                                                                               |                                                              |                                                                                         |
|                                                                                                    |                                                                                                    |                               |                                                                               |                                                              |                                                                                         |
| 15. Click o<br>attached to                                                                                                    | n the <b>o</b> your broom the employee's reco                                                                       | owser will op<br>ords in Core | Den>Select the<br>HR.<br>File Size                                            | e appropriate file>C                                         | click Ok>your file will be                                                              |
| 15. Click o<br>attached to                                                                                                    | n the <b>o</b> your broom the employee's reco                                                                       | owser will op<br>ords in Core | Den>Select the<br>HR.<br>File Size                                            | e appropriate file>C                                         | Click Ok>your file will be                                                              |
| 15. Click o<br>attached to                                                                                                    | n the <b>o</b> your bro                                                                                             | owser will op<br>ords in Core | Den>Select the<br>HR.<br>File Size                                            | appropriate file>C                                           | Click Ok>your file will be                                                              |
| 15. Click o<br>attached to<br>comment Name<br>carrien miranda.png                                                                  | n the <b>v</b> your bro<br>the employee's rece<br>Save                                                              | owser will op<br>ords in Core | Den>Select the<br>HR.<br>File Size<br>668B                                    | e appropriate file>C                                         | Click Ok>your file will be                                                              |
| 15. Click o<br>attached to<br>comertName<br>carrier miranda.prg<br>16. Press S<br>16. Press S<br>1. F<br>L<br>L<br>F               | n the your bro<br>the employee's rece<br>Save<br>Lease note you car<br>Dashboard>My Peop<br>Absences                | owser will op<br>ords in Core | een>Select the<br>HR.<br>668<br>te/amend this<br>cheduler>Sele                | sickness record.                                             | Click Ok>your file will be<br>view DeLet<br>Simply go to Manage<br>d Navigate to Persor |
| 15. Click o<br>attached to<br>pccmet Name<br>carmen miranda png<br>16. Press s<br><u>I. F</u><br>1. F                              | n the your bro<br>the employee's rece<br>Save<br><u>:</u><br>Please note you car<br>Dashboard>My Peop<br>Absences   | owser will op<br>ords in Core | en>Select the<br>HR.<br>668<br>ce/amend this<br>cheduler>Sele                 | sickness record.                                             | Simply go to Manage                                                                     |
| 15. Click o<br>attached to<br>comert Name<br>carmen miranda pro<br>16. Press S<br><b>16. Press S</b><br><b>1. F</b><br><i>1. F</i> | n the your bro<br>the employee's rece<br>Save<br><u>:</u><br>Please note you car<br>Dashboard>My Peop<br>Absences   | owser will op<br>ords in Core | ben>Select the<br>HR.                                                         | e appropriate file>C<br>sickness record.<br>ct Employee> and | Click Ok>your file will be                                                              |
| 15. Click o<br>attached to<br>comert Name<br>carrier miranda prog<br>16. Press S<br><u>Note</u><br>1. F<br>C<br><i>f</i>           | n the your bro<br>o the employee's rece<br>Save<br>Please note you car<br>Dashboard>My Peop<br>Absences             | owser will op<br>ords in Core | ben>Select the<br>HR.<br>668<br>te/amend this<br>cheduler>Sele                | sickness record.<br>ct Employee> and                         | Click Ok>your file will be                                                              |
| 15. Click o<br>attached to<br>comet Name<br>carmen miranda pro<br>16. Press S<br><u>Note</u><br>1. F<br>C                          | n the your bro<br>o the employee's reco<br>Save<br>Please note you car<br>Dashboard>My Peop<br>Absences             | owser will op<br>ords in Core | ben>Select the<br>HR.<br>• Fiest20<br>• 648<br>te/amend this<br>cheduler>Sele | e appropriate file>C<br>sickness record.<br>ct Employee> an  | Simply go to Manage<br>d Navigate to Persor                                             |
| 15. Click o<br>attached to<br><u>bcoment Name</u><br>armen miranda pro<br>16. Press S<br><b>16. Press S</b><br><b>16. Press S</b>  | n the your bro<br>o the employee's reco<br>Save<br><u>:</u><br>Please note you car<br>Dashboard>My Peop<br>Absences | owser will op<br>ords in Core | ben>Select the<br>HR.                                                         | e appropriate file>C<br>sickness record.<br>ct Employee> and | Simply go to Manage<br>d Navigate to Persor                                             |
| 15. Click o<br>attached to<br>comert Name<br>carmen miranda pro<br>16. Press S<br><u>Note</u><br>1. F<br>C<br>A                    | n the your bro<br>o the employee's reco<br>Save<br><u>:</u><br>Please note you car<br>Dashboard>My Peop<br>Absences | owser will op<br>ords in Core | en>Select the<br>HR.                                                          | e appropriate file>C<br>sickness record.<br>ct Employee> an  | Click Ok>your file will be<br>vew oeuer<br>Simply go to Manage<br>d Navigate to Persor  |
| 15. Click o<br>attached to<br>comet Name<br>armen miranda pro<br>16. Press S<br><b>Note</b><br>1. F<br>C<br>A                      | n the your bro<br>o the employee's reco<br>Save<br><u>:</u><br>Please note you car<br>Dashboard>My Peop<br>Absences | owser will op<br>ords in Core | een>Select the<br>HR.<br>• Fiest20<br>• 668<br>te/amend this<br>cheduler>Sele | e appropriate file>C<br>sickness record.<br>ct Employee> an  | Simply go to Manage<br>d Navigate to Persor                                             |